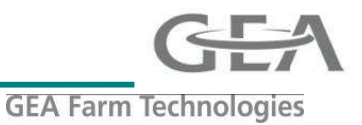

# The installation & Updating of DPNet PCI drivers in Windows

## <u>Important</u>

Cannot be used with 64-Bit versions of Windows as there are NO 64bit Drivers !

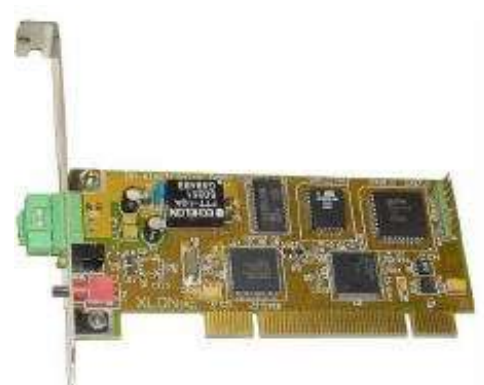

Install card into PC then power up PC and follow instruction on following pages

<u>Installing Drivers</u> Windows 7 Drivers see page 2 Windows Vista (XP) See page 6

Checking Version installed See page 9

<u>Uninstalling / Updating Drivers</u> Win 7 / Vista Uninstalling / Updating See Page 10 Win XP Uninstalling / Updating See Page 11

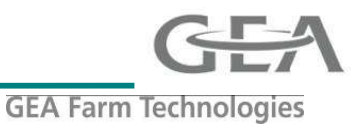

## Windows 7

When interface is installed and the PC is switched on Win 7 will search drivers

Driver Software Installation but does not give you an option to browse the Dairyplan CD Device driver software was not successfully installed This means Drivers will have to be installed manually XNo driver found **Network Adaptor** Searching preconfigured driver folders... What can I do if my device did not install properly? Close Control Panel (3) 🚔 Device Manager Niew devices and printers Hupdate device drivers Documents (35) **3** Click on Device Manager Pictures (1) and the other and the second second second See more results Shut down 🕨 device manager × 1 Click start 0 **m** 0

2 Type 'Device manager'

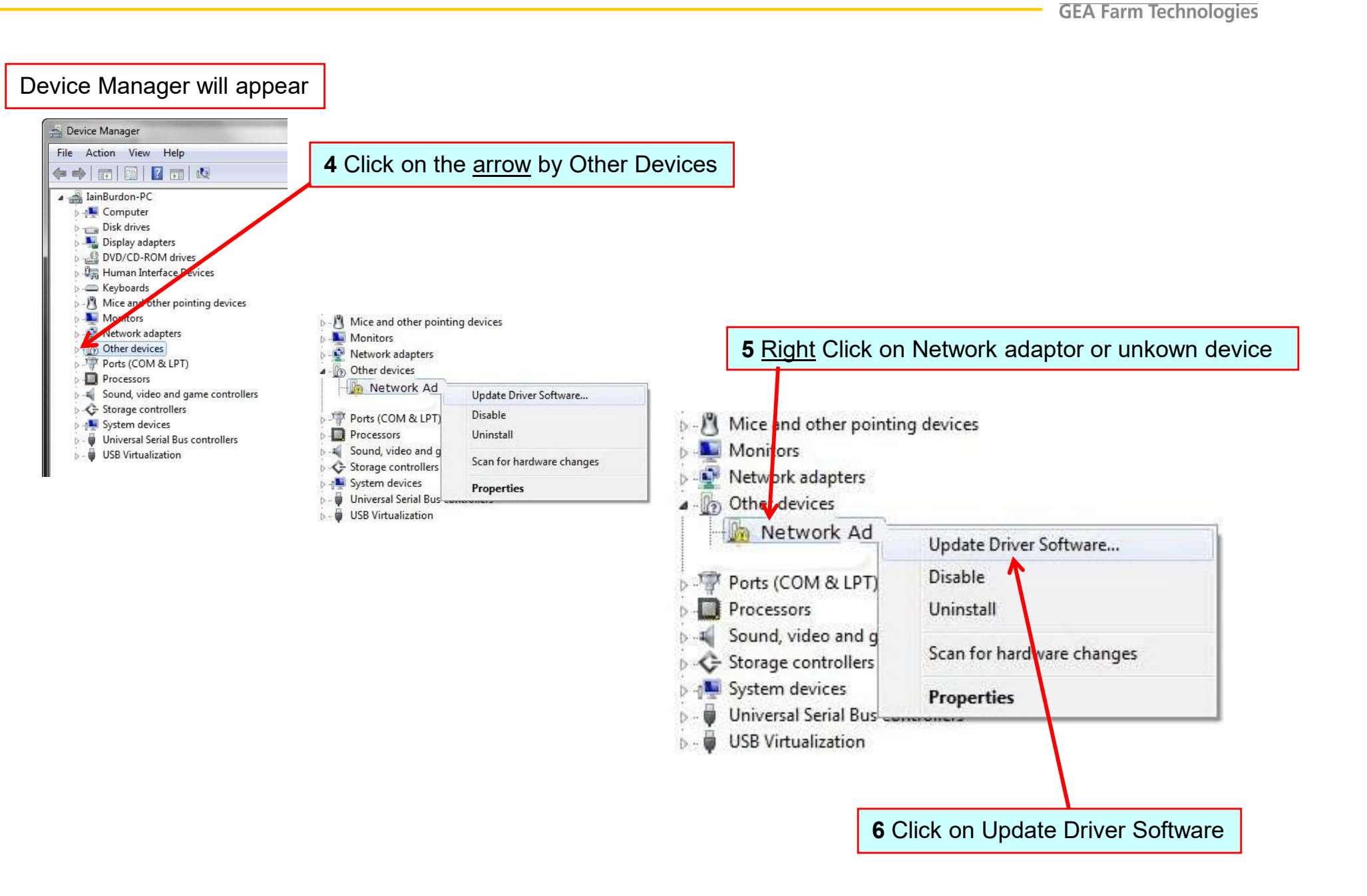

# Installation & updating DPNet-A XIon PCI drivers Guide

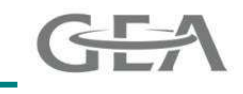

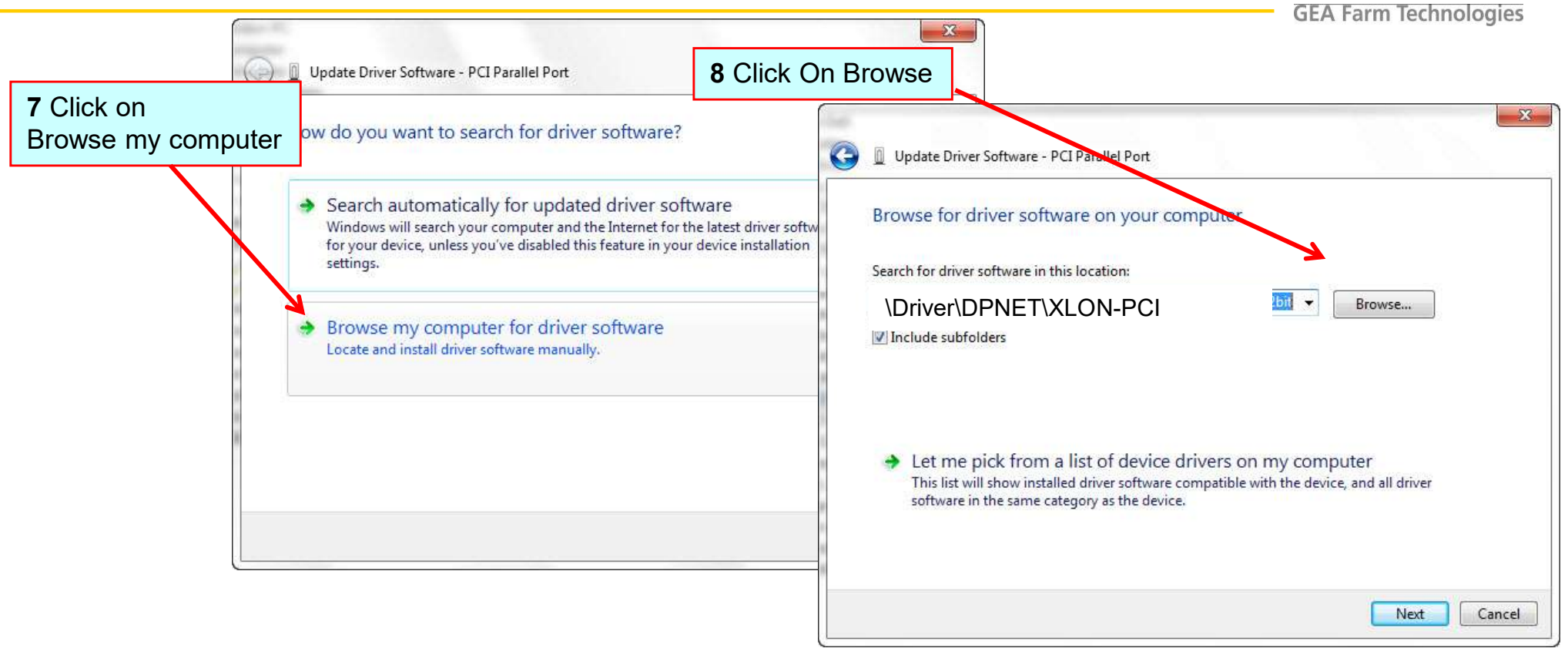

#### Important You must install Driver version 2.2.0.0

These are only found on DP5.240-178 CD or later Note they are also on the UK Info DVD (since April 2011)

Browse to the driver folder on Dairyplan CD, the path is \Driver\DPNET\XLON-PCI

(note older DP5 and C21 disks do not have good drivers on them)

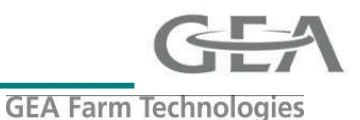

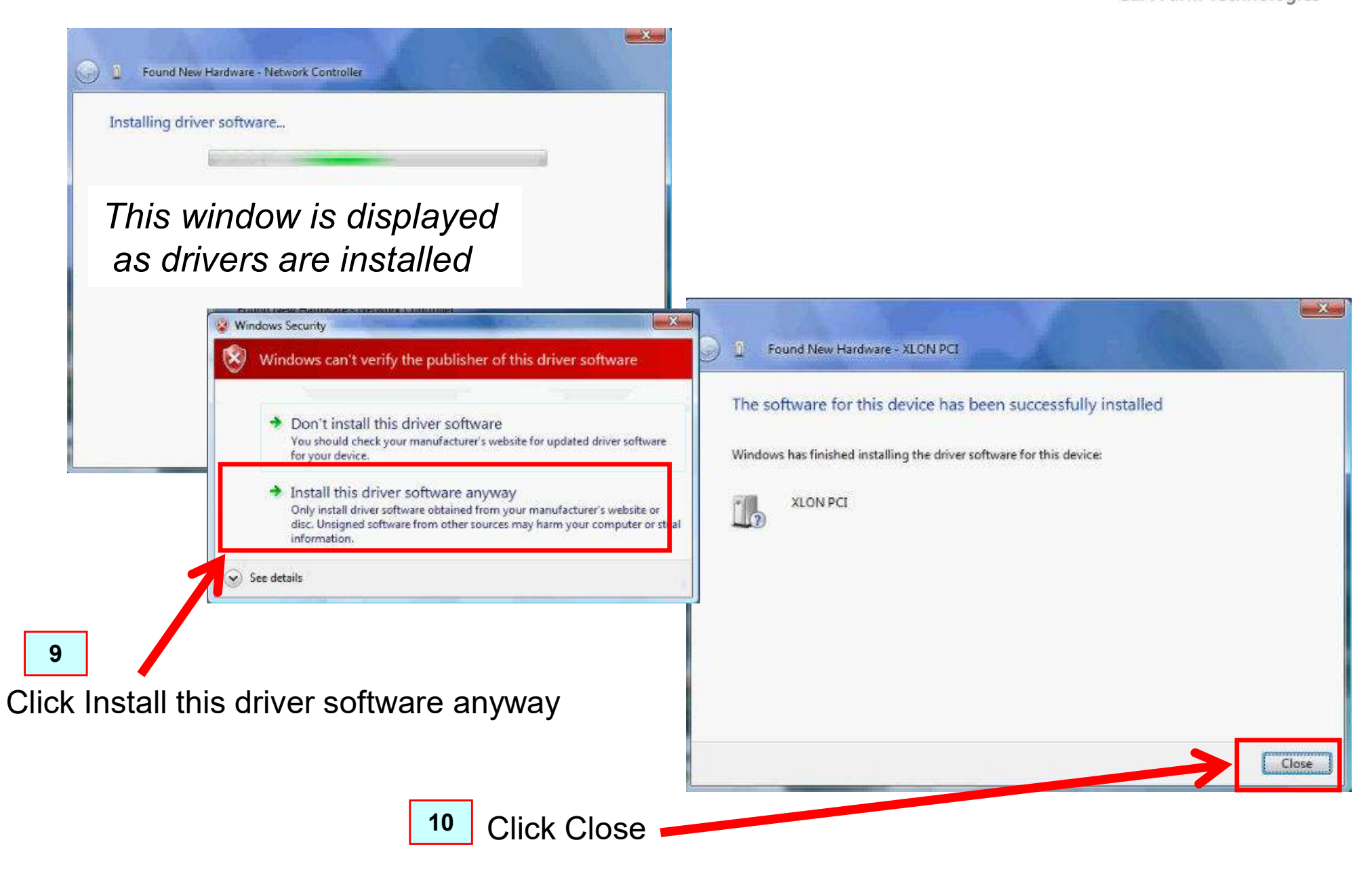

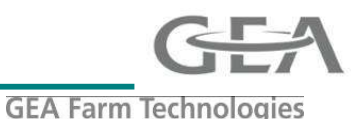

## Windows Vista (XP Is Similar)

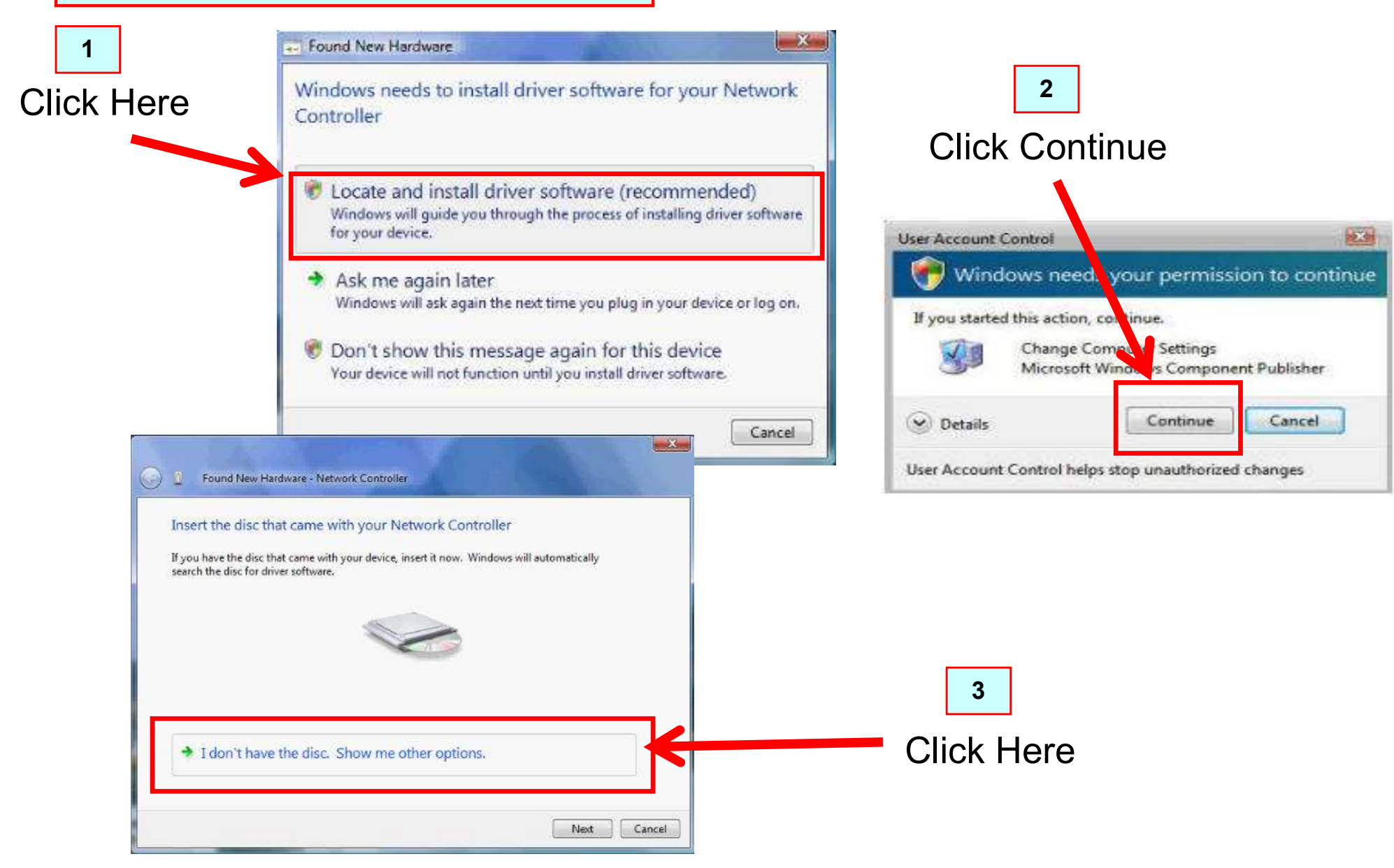

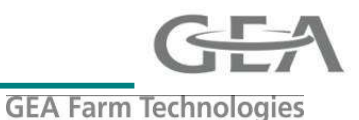

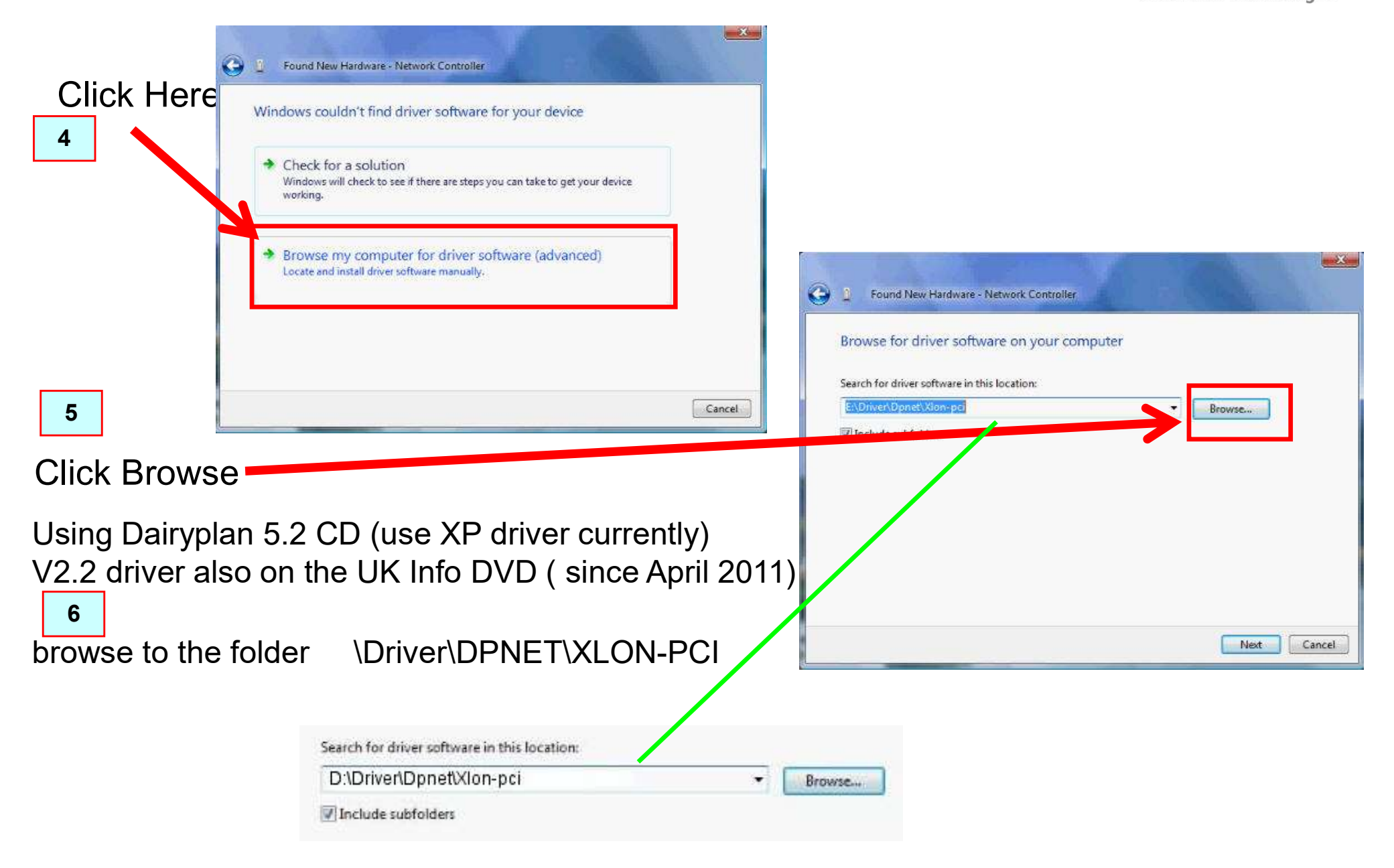

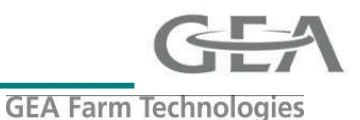

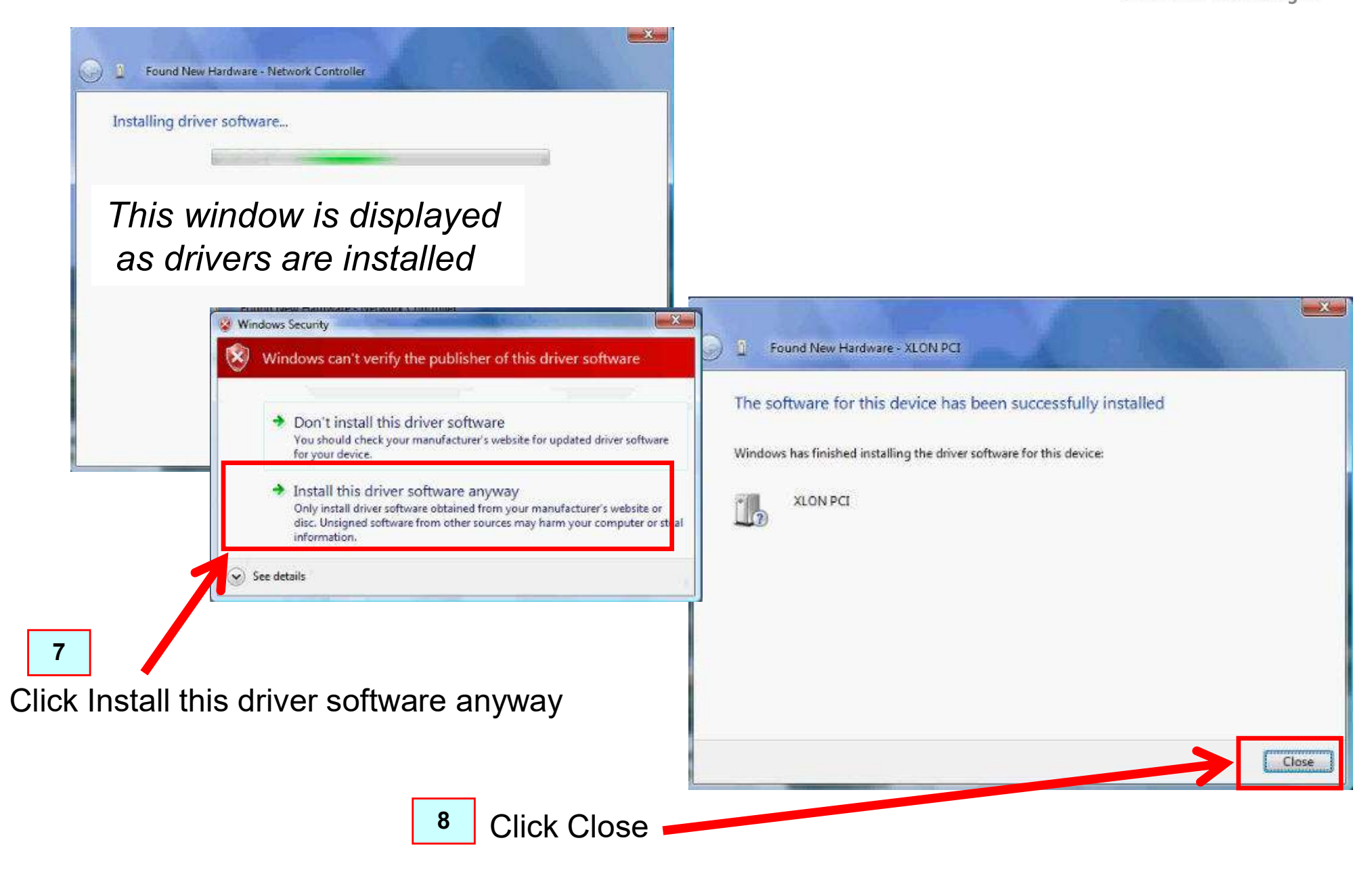

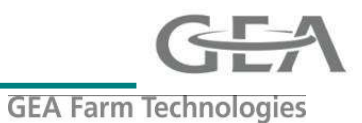

#### Check the version is at least 2.2.0.0

#### **Open Windows Device manager**

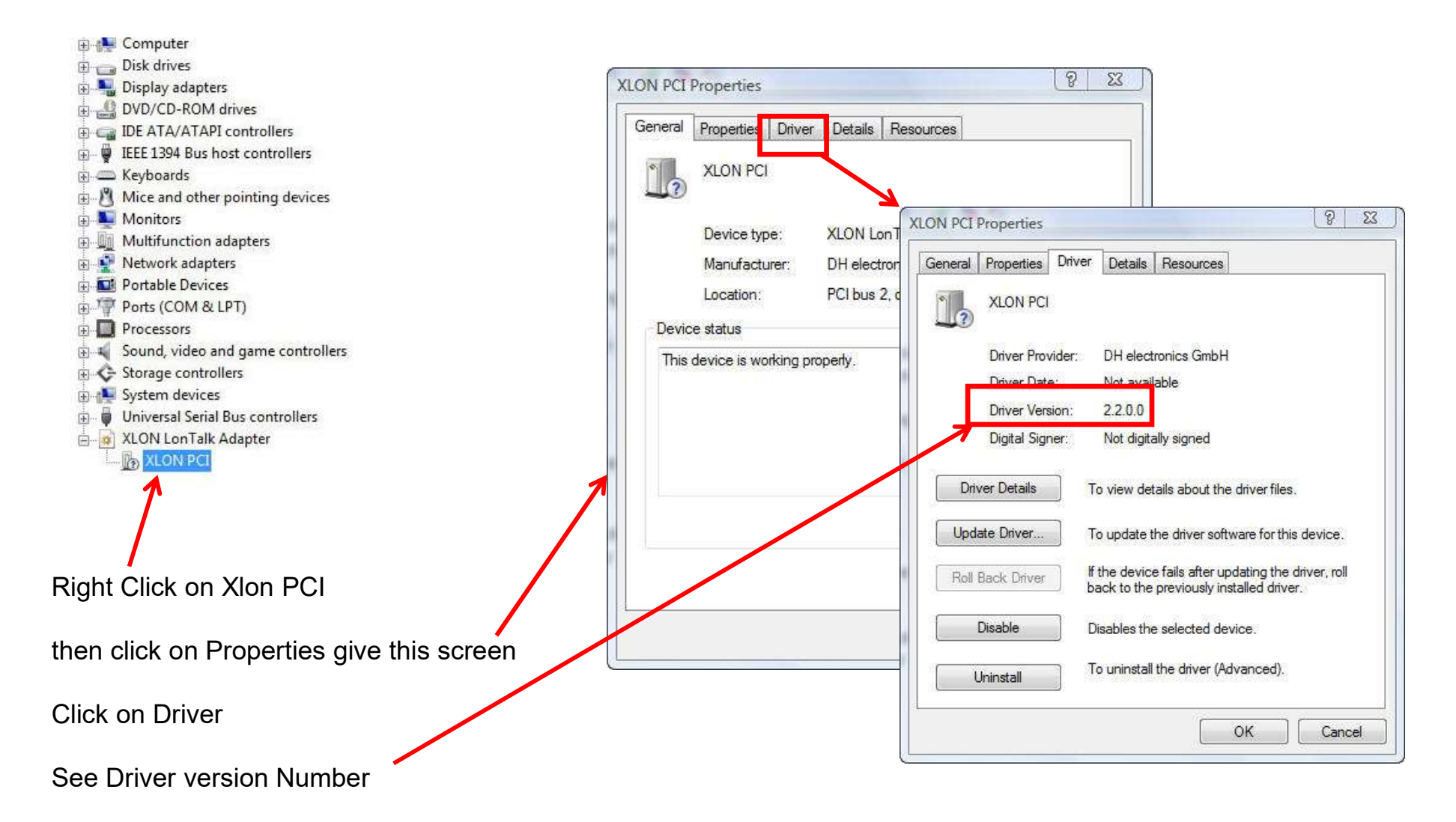

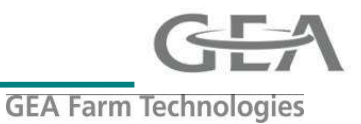

#### Updating Drivers Guide

To update the XIon-PCI drivers first you must remove the old Drivers as just updating does not guarantee Windows will use the newer Driver

For Windows Vista & Window 7 this can be done directly from Windows device manager For Windows XP the 3 driver files have to be manually Deleted unding Windows Explorer

| Windows Vista & Window 7 un-instating drivers                                                                                |                                                                |         |                                                                   |
|----------------------------------------------------------------------------------------------------|----------------------------------------------------------------|---------|-------------------------------------------------------------------|
| 1] First take Backup<br>2] Close DPProcess<br>3] Open Windows D                                                              | o of Dairyplan<br>scontrol<br>evice manager                    |         |                                                                   |
| Computer     Disk drives     Jisplay adapters                                                                                |                                                                |         |                                                                   |
| LEEE 1394 Bus host controllers                                                                                               | Right Click on Xlon PCI                                        |         | Confirm Device Uninstall                                          |
| <ul> <li>→ → Keyboards</li> <li>→ <sup>8</sup>/<sub>2</sub> Mice and other pointing devices</li> <li>→ ■ Monitors</li> </ul> | click on Uninstall gives this screen                           |         | XLON PCI                                                          |
| Multifunction adapters     Network adapters     Portable Devices                                                             | Important Tick the box Delete the D                            | river   | Warning: You are about to uninstall this device from your system. |
| Ports (COM & LPT)                                                                                                    | Then Click OK                                                  |         | Delete the driver software for this device.                       |
| Sound, video and game controllers     Storage controllers     System devices     Universal Serial Bys controllers            | Finally restart PC and follow instruct installing V2.2 Drivers | ion for | OK Cancel                                                         |
| XLON Lon Talk #dapter                                                                                                    |                                                                |         |                                                                   |

# Installation & updating DPNet-A XIon PCI drivers Guide

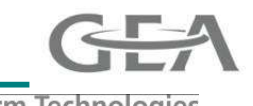

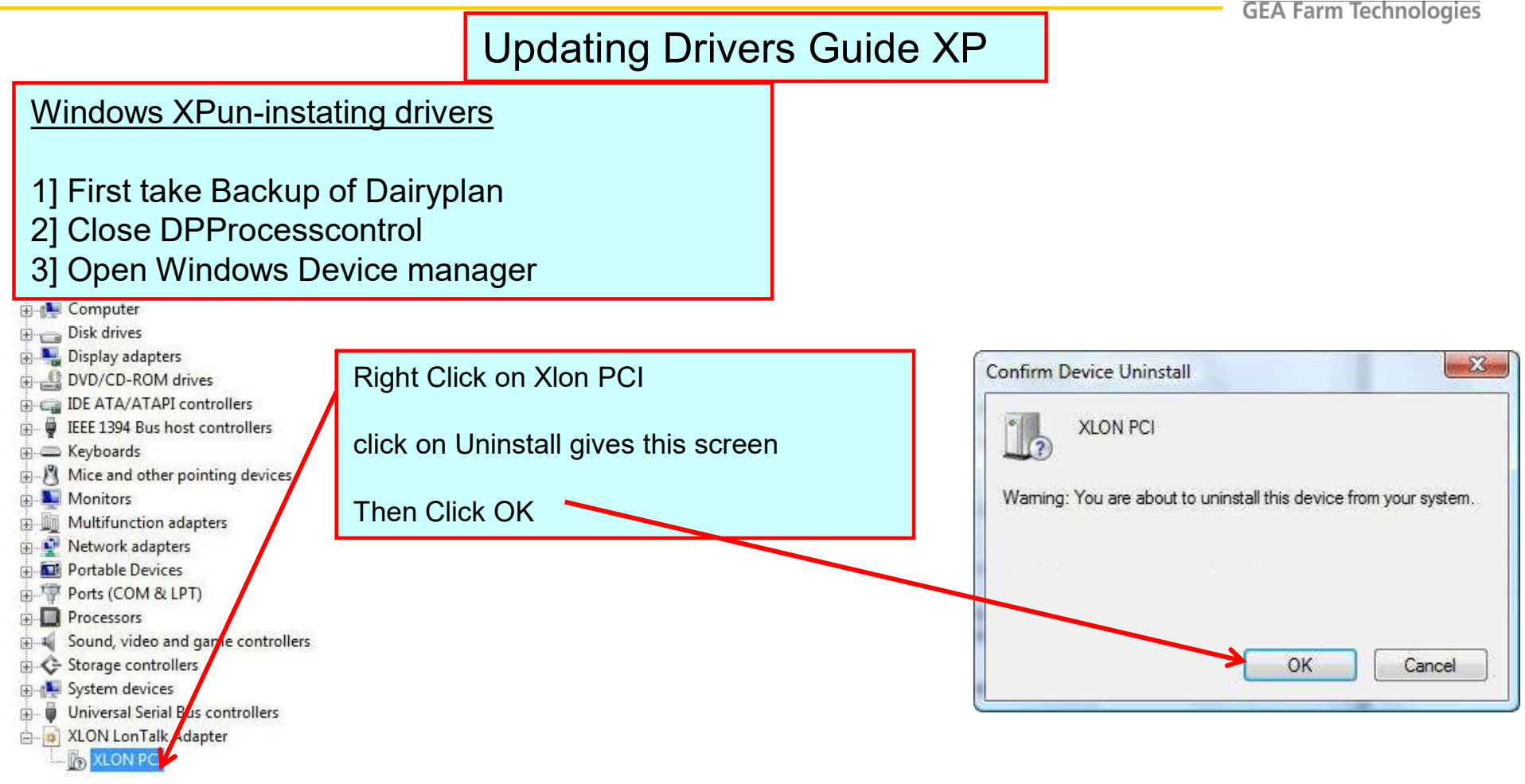

Then using Windows Explorer find these 3 file in the C:-Drive and Delete Them

C:\Windows\System32\Driver\xlonpci2.sys C:\Windows\System32\xlonutil.dll C:\Windows\System32\xlonpp2.dll

Finally restart PC and follow instruction for installing V2.2 Drivers